#### クイックリファレンスガイド

# Veeva Engage Meeting アプリの更新方法 (iOS デイバスの場合)

### Veeva Engage Meeting アプリ自動更新の設定

iPhone、iPad、または iPod touch の「設定」→ 「iTunes と App Store」を開き、「App のアップデート」を オンにします。

## Veeva Engage Meeting アプリ手動更新の設定

- 1. iPad または iPhone の「App Store」を開きます。
- 2. 画面右下隅の「検索」アイコンをクリックします。
- 3. 「Veeva Engage」と入力します。
- 4. 「アップデート」をタップします。

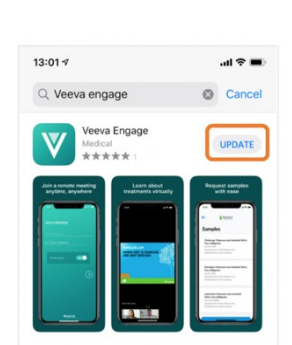

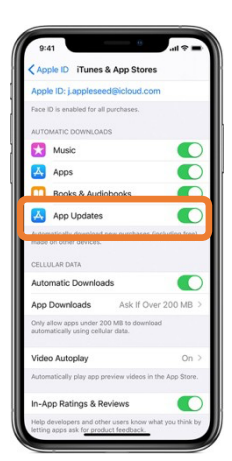

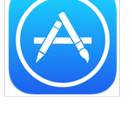

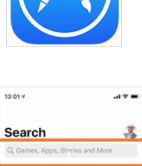

#### Veeva